# **Comment faire une Macro pour choisir un Modèle via une Boite de Dialogue**

Distribué par

Le projet OpenOffice.org

## Table des Matières

| <u>1 Écriture d'une macro</u>             | 3  |
|-------------------------------------------|----|
| 2 Création de la librairie                | 3  |
| <u>3 Création de la boite de dialogue</u> | 6  |
| 4 Assignation de la macro                 | 10 |
| 5 Crédits                                 | 15 |
| 6 Licence                                 | 15 |

# 1 Écriture d'une macro

L'utilisation de modèles impose d'aller rechercher le modèle correspondant au type de documents que l'on veut réaliser. Le but de la macro que nous allons concevoir est de proposer, à l'utilisateur, les modèles disponibles par l'intermédiaire d'une boite de dialogue et de créer le document en fonction de son choix.

La démarche consiste dans un premier temps à réaliser une librairie (bibliothèque), ensemble regroupant différentes fonctions qui seront utilisées dans notre macro et la boite de dialogue affichée à l'utilisateur.

## 2 Création de la librairie

Dans un premier temps lancez OpenOffice.org Writer et accédez au menu Outils

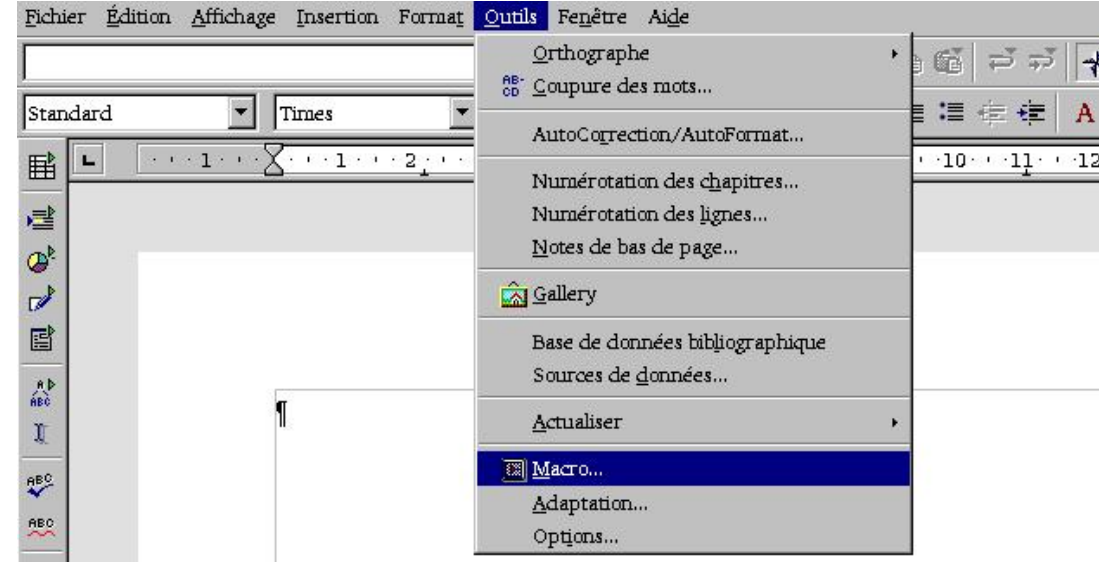

Puis Cliquer sur le bouton Gérer

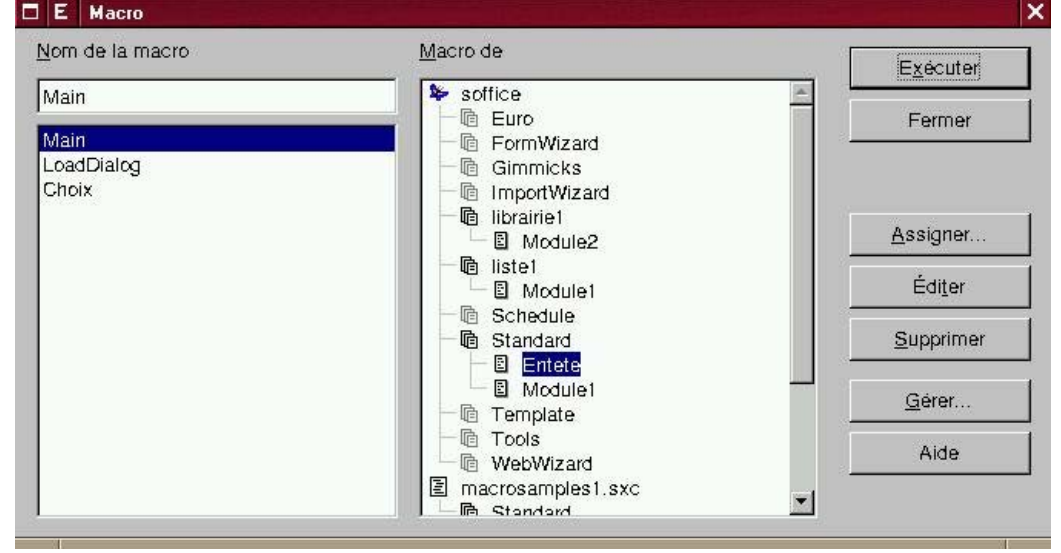

| Gestion de macros              |                          |
|--------------------------------|--------------------------|
| Modules Bibliothèques          |                          |
| Module/boîte de dialogue       | Édi <u>t</u> er          |
| soffice                        | Fermer                   |
| - 🖻 FormWizard<br>- 🖻 Gimmicks |                          |
| - la ImportWizard              |                          |
| - la Standard                  |                          |
|                                |                          |
| - Canala                       | Nouveau <u>m</u> odule   |
| - @ WebWizard                  | Nouveau <u>d</u> ialogue |
| E Sans noml<br>Le Standard     | <u>Supprimer</u>         |

Choisissez l'onglet Bibliothèques, puis le bouton Nouveau

| dules Bibliothèq                               | ues                                                                                                    |                      |
|------------------------------------------------|----------------------------------------------------------------------------------------------------|----------------------|
| plication/Docum                                | lent                                                                                                    | Éditer               |
| office                                         |                                                                                                    | Fermer               |
| Euro<br>FormWizard<br>Gimmicks<br>ImportWizard | file:///usr/lib/openoffic<br>file:///usr/lib/openoffic<br>file:///usr/lib/openoffic<br>file:///usr/lib/openoffic<br>file:///usr/lib/openoffic | <u>M</u> ot de passe |
| tandard                                        | me:///usr/mb/openomo                                                                                                    | Nouveau              |
| Femplate<br>Fools<br>WebWizard                 | file:///usr/lib/openoffic<br>file:///usr/lib/openoffic<br>file:///usr/lib/openoffic                                                           | <u>A</u> jouter      |
| ( <b>1</b>                                     |                                                                                                    | Supprimer            |

Nommez la nouvelle bibliothèque

| ×       |
|---------|
| OK      |
| Annuler |
| Annuler |
|         |

Validez puis cliquez sur le bouton Editer

| plication/Docul    | ment                                                                 | É <u>d</u> iter |
|--------------------|----------------------------------------------------------------------|-----------------|
| ffice              |                                                                      | Fermer          |
| nportWizard        | file:///usr/lib/openoffice/share                                     | Mot de passe    |
| rairie1<br>te1     |                                                                      |                 |
| chedule<br>andard  | file:///usr/lib/openoffice/share                                     |                 |
| emplate            | file:///usr/lib/openoffice/share<br>file:///usr/lib/openoffice/share | Nouveau         |
| - Isla firm - well | file Illuerlliblenenefficelebore                                     |                 |

#### Le code associé à la macro s'affiche

| BASIC - soffice.general - OpenOffice.org 1.0.2 |                          |
|------------------------------------------------|--------------------------|
| Fichier Édition Affichage Outils Fenêtre Aide  |                          |
|                                                | ■ ● ↓ 単砲   マ マ ネ 探 ┗   金 |
| [soffice].general 💌 🕸 🗐 🕐 🕐 🖑 🖑 🚳              |                          |
| REM ***** BASIC *****<br>Sub Main<br>End Sub   |                          |
| Témoin :                                       | Appels :                 |
|                                                |                          |
| Module1                                        |                          |
| soffice.general.Module1                        | Li 1, Col 1 INS          |

Créez une Fonction

Function LoadDialog( Libname as String, DialogName as String) End Function

et une procédure

Sub Choix(event as Object) End Sub

le code sera complété par la suite. Nous aurons besoin de ces points d'entrée pour affecter les évènements aux éléments constituant la boite de dialogue.

## 3 Création de la boite de dialogue

Déplacez le pointeur de la souris sur l'onglet **Module1** en bas à gauche et cliquez sur le bouton droit de la souris pour accéder au menu contextuel associé aux onglets. Choisissez **Insérer** puis **boite de dialogue BASIC**.

|                      |                   |                     |             |     |          | <u></u> |
|----------------------|-------------------|---------------------|-------------|-----|----------|---------|
| Témoin :             |                   | X                   |             |     | Appels : |         |
|                      |                   |                     |             |     |          |         |
|                      |                   |                     |             |     |          |         |
|                      |                   |                     |             |     |          |         |
|                      |                   |                     |             |     |          |         |
|                      | Inserer           | Module BASIC        |             |     |          |         |
|                      | <u>S</u> upprimer | Boite de dialogue l | BASIC       |     |          |         |
|                      | <u>R</u> enommer  |                     |             |     |          |         |
|                      | <u>M</u> asquer   |                     |             |     |          |         |
|                      | Modules           |                     |             |     |          |         |
| Module'              | 1                 |                     | 14          |     |          | ×       |
| soffice.general.Modu | ile1              |                     | Li 5, Col 8 | INS |          |         |

Vous devez obtenir l'écran suivant.

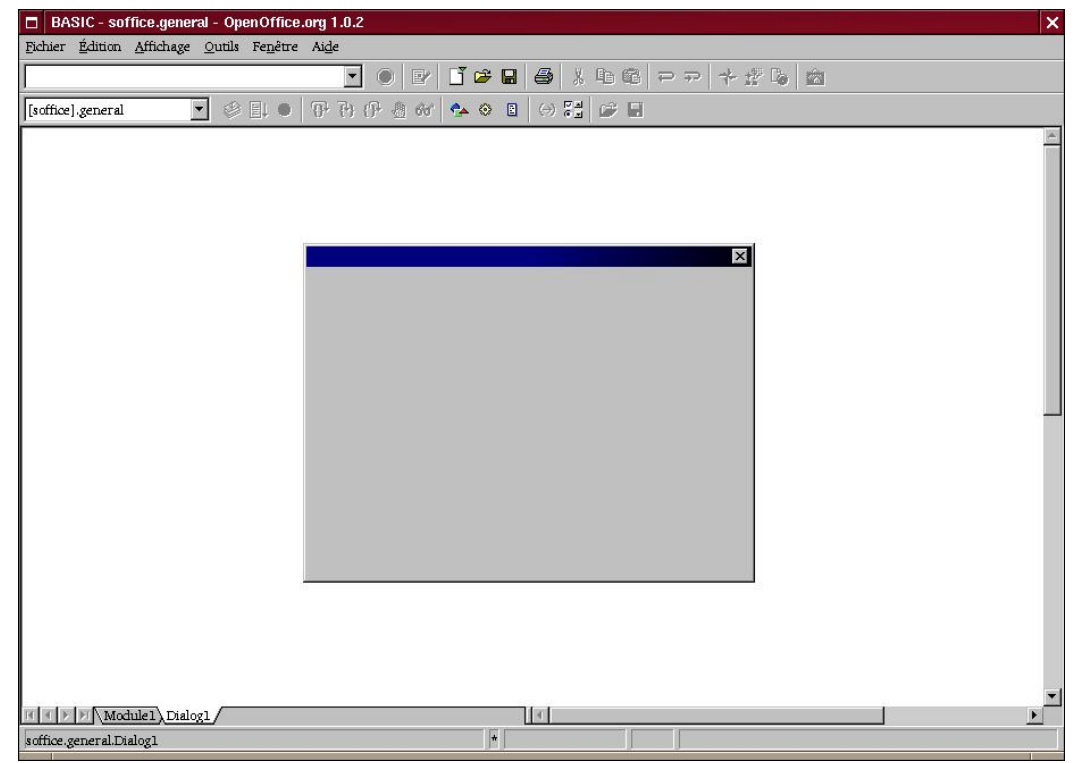

Sélectionner alors les outils pour incorporer dans cette boite de dialogue, les éléments qui permettront aux utilisateurs de choisir le modèle. Pour ma part j'ai opté pour des boutons radio.

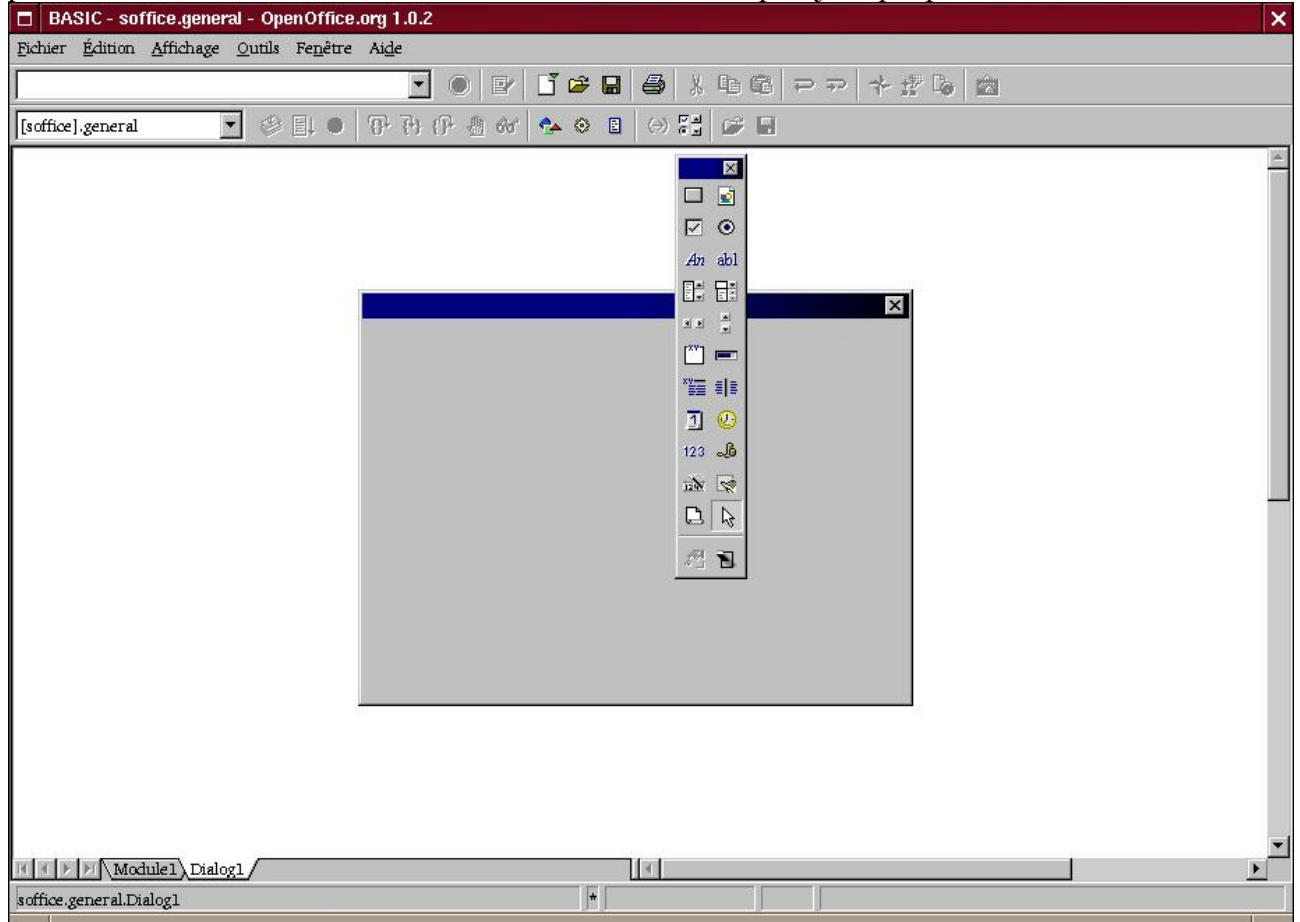

Une fois l'élément placé sur cette boite de dialogue double cliquez sur celui-ci pour obtenir le menu **Propriétés** et allez dans un premier temps sous l'onglet **Général**, modifiez le nom et le titre. J'ai réduit le nom à 2 caractères (prendre une notation simple) nous nous en servirons pour tester le choix de l'utilisateur.

| Control+X |
|-----------|
|           |
|           |
|           |
|           |
|           |
|           |
|           |

Puis passez sur l'onglet **Evènements** et cliquez sur les points de suite pour affecter une action lors du déclenchement sur cet objet.

| Propriétés : OptionBut | ton             |          |                     |
|------------------------|-----------------|----------|---------------------|
| Général Événemen       | ts              |          |                     |
| Nom                    |                 | *        | An a                |
| Titre                  | Entete standard | <b>_</b> |                     |
| Activé                 | oui             | •        | [ <sup>xv</sup> ] 🖪 |
| Imprimer               | Oui             | <b>•</b> | ×¥ =                |
| Page (Step)            | 0               |          | 3                   |
| Tabstop                | Par défaut      | <b>T</b> | 123 。               |
| Ordre                  | 0               |          | 120                 |
| Hauteur                |                 | •        | L 1                 |
| Largeur                |                 |          | <b>2</b> 1          |
| PositionX              |                 |          |                     |
| PositionY              |                 |          |                     |
| Jeu de caractères      |                 |          |                     |
|                        | he and a        |          |                     |

| Excited Equilibrium Aft              | Indrage Juins     Propriétés:     OptionEutton     Général     Evénements     Iors du déclenchement.     Statut modifié     Réception de focus.        Perte de focus.     Points de suite     Déplacement de la souris et touche enfoncée.     Déplacement de la souris et touche enfoncée.     Distant de souris et touche enfoncée.     Distant de souris et touche enfoncée.     Distant de souris et touche enfoncée. |
|--------------------------------------|----------------------------------------------------------------------------------------------------|
| II Nochule<br>soffice.general.Dialog | Dialog1                                                                                                    |

# 4 Assignation de la macro

Suivre les instructions sur les écrans ci-après :

| Assignation de macro        |          |                 | ×              |
|-----------------------------|----------|-----------------|----------------|
| Événement                   |          | - Laniariar     | OF             |
| Lors du déclenchement       | 2        | WaarRiter       |                |
| Réception de focus          |          | Éliminer        | Annuler        |
| Perte de focus              | 100      |                 |                |
| Statut modifié              |          | StarBasic 🔹     | Ajde           |
| Après avoir lâché la touche | 100      |                 |                |
|                             | <u> </u> |                 |                |
| Macros                      |          |                 |                |
|                             |          | Cliquer ici po  | ur développer  |
|                             |          | et rechercher l | a bibliothèque |
|                             |          | créée précéder  | nent           |
|                             |          |                 |                |
|                             |          |                 |                |
|                             |          |                 | 1              |

|                                                                                                    | Assigner                                                      | OK      |
|----------------------------------------------------------------------------------------------------|---------------------------------------------------------------|---------|
| Lors du déclenchement                                                                                                  |                                                               |         |
| Reception de focus                                                                                                    | Éliminer                                                      | Annuler |
| Perte de locus                                                                                                    |                                                               |         |
| Statut module<br>Teucha anfoncéa                                                                                       | StarBasic 🔻                                                   | Aide    |
| Après avoir làchá la toucha                                                                                            |                                                               | JIEC    |
|                                                                                                    | •                                                             |         |
|                                                                                                    |                                                               |         |
| TOS                                                                                                    | 2                                                             |         |
| 🗄 FormWizard                                                                                                    | x                                                             |         |
| 🗄 Template Main                                                                                                    |                                                               |         |
| ⊞ Tools                                                                                                    |                                                               |         |
|                                                                                                    |                                                               |         |
| 🕀 WebWizard                                                                                                    |                                                               |         |
| ⊕ WebWizard<br>⊕ Schedule                                                                                              |                                                               |         |
| ⊞—WebWizard<br>⊞—Schedule<br>⊞—Gimmicks                                                                                |                                                               |         |
| <ul> <li></li></ul>                                                                                                    |                                                               |         |
| <ul> <li></li></ul>                                                                                                    | En sélectionnant le module 1 nou                              | 15      |
| <ul> <li>WebWizard</li> <li>Schedule</li> <li>Gimmicks</li> <li>ImportWizard</li> <li>Euro</li> <li>general</li> </ul> | En sélectionnant le module 1 nou<br>retrouvons les procédures | 15      |

N'oubliez pas de valider l'affectation en appuyant sur le bouton **Assigner** avant de refermer la boite par le bouton **OK** 

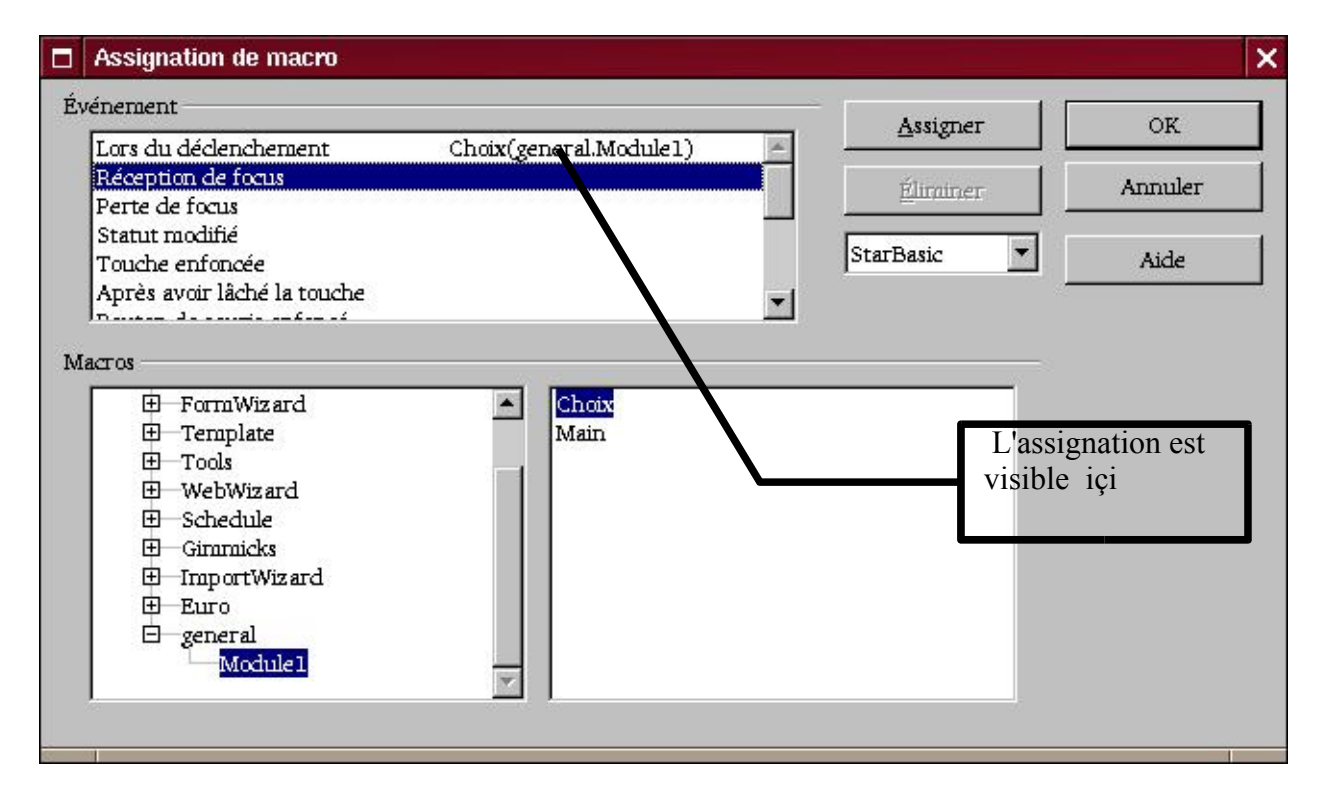

La boite de dialogue après insertion de plusieurs boutons radio.

| BASIC - soffice.general - OpenOffice     | .org 1.0.2                                                                                                    | ×      |
|------------------------------------------|----------------------------------------------------------------------------------------------------|--------|
| Fichier Édition Affichage Outils Fenêtre | Aide                                                                                                    |        |
|                                          | - ● ピ ゴ は 日 参 よ 略 略 マ マ ネ 探 ら 物                                                                                                    |        |
| [soffice].general                        | [[]·]·]·[]· 🐴 66 🖪 (·) 💿 🕼 🖬                                                                                                    |        |
|                                          | <ul> <li>Image: Second state of the standard</li> <li>Image: Second state of the standard</li> <li>Image: Second state of the standard</li> <li>Image: Second state of the standard</li> <li>Image: Second state of the standard</li> <li>Image: Second state of the standard</li> <li>Image: Second state of the standard</li> <li>Image: Second state of the standard</li> <li>Image: Second state of the standard</li> <li>Image: Second state of the standard</li> <li>Image: Second state of the standard</li> <li>Image: Second state of the standard</li> <li>Image: Second state of the standard</li> <li>Image: Second state of the standard</li> <li>Image: Second state of the state of the st</li></ul> |        |
| Module1 Dialog1                          |                                                                                                    | •<br>• |
| some.generai.Lialogi                     |                                                                                                    |        |

Répétez la même opération pour les autres éléments que vous voulez incorporer dans la boite de dialogue.

Repassez sur l'onglet Module1 et tapez alors le code suivant

```
REM ***** BASIC *****
Dim oDialog AS Object
```

Sub Main oDialog = LoadDialog("general", "Dialog1") oDialog.Execute() End Sub

Function LoadDialog(Libname as String, DialogName as String) Dim oLib as Object Dim oLibDialog as Object Dim oRuntimeDialog as Object

oLibContainer = DialogLibraries oLibContainer.LoadLibrary(LibName) oLib = oLibContainer.GetByName(LibName)

```
oLibDialog = oLib.GetByName( DialogName)
oRuntimeDialog = CreateUnoDialog( oLibDialog)
 LoadDialog() = oRuntimeDialog
End Function
Sub Choix(event as Object)
 Dim oSource as Object
 Dim sName as String
 oSource = event.Source.model
 sName = oSource.Name
 Select case sName
  case "b1"
   oDocNewFile =
STARDESKTOP.loadComponentFromURL("file:///T:/documents/OO/writer/entete.stw","_blank",
0,NoArg()
  case "b2"
    oDocNewFile =
STARDESKTOP.loadComponentFromURL("file:///T:/documents/OO/writer/entete2.stw","_blank"
,0,Noarg())
  case "b3"
    oDocNewFile =
STARDESKTOP.loadComponentFromURL("file:///T:/documents/OO/writer/entete3.stw","_blank"
,0,Noarg())
  End Select
 oDialog.EndExecute()
End Sub
```

## 5 Crédits

Auteur: Vincent Morlot

#### Remerciement :

Intégré par : Sophie Gautier

Dernière modification: 29 Mars 2003

Contacts: Projet Documentation OpenOffice.org http://fr.openoffice.org

#### **Traduction**:

#### **6** Licence

#### Appendix

#### Public Documentation License Notice

The contents of this Documentation are subject to the Public Documentation License Version 1.0 (the "License"); you may only use this Documentation if you comply with the terms of this License. A copy of the License is available at *http://www.openoffice.org/licenses/PDL.html*.

The Original Documentation is Comment faire une macro pour choisir un modèle via une boite de dialogue. The Initial Writer of the Original Documentation is Vincent Morlot Copyright (C) 2003. All Rights Reserved. (Initial Writer contact(s): vincent.morlot@free.fr).

Contributor(s): \_\_\_\_\_\_. Portions created by \_\_\_\_\_\_ are Copyright (C) \_\_\_\_\_*[Insert year(s)]*. All Rights Reserved. (Contributor contact(s): \_\_\_\_\_*[Insert hyperlink/alias]*).

NOTE: The text of this **Appendix** may differ slightly from the text of the notices in the files of the Original Documentation. You should use the text of this **Appendix** rather than the text found in the Original Documentation for Your Modifications.